### 5.08.1 TimeTracker

# 5.08.1 TimeTracker

## **Stopwatch-Functionality**

Tracking and recording of working and project times and of absences of the employees can be realized by using the TimeTracker. These components can be found in TimeTracker in the working field by clicking on the clock symbol, for example for the 19.10.2009.

| 🗙 🏡 Intro                           |                                                                              |
|-------------------------------------|------------------------------------------------------------------------------|
| Standard Modules Tasks Infomarket I | Project List Risk Portfolio Customers Projects Staff                         |
| •                                   |                                                                              |
| Extras                              | Tracking                                                                     |
| Absence application                 | TimeTracker                                                                  |
| Planning                            | Selected days                                                                |
| New Project                         | 19.10.2009 💌 🕶                                                               |
| Charting                            | 19.10.2009 💌 🗸                                                               |
| <ul> <li>Sector</li> </ul>          | V D                                                                          |
|                                     |                                                                              |
| projectile                          | 🛗 🚱 🖪 🧠 🔯 Logout   Create 🔽 📄   Search in documents Offer 🔽                  |
| Tracking and Recording V 🗐 Offers V | Project TimeTracker es 🔹 🦓 Contacts 🔹 🧟 Human resources 🔹 🔚 Administration 👻 |

In the TimeTracker every job of the project employee, which is not completed and for which he/she is responsible, is listed. The classification of the jobs for the appropriate employee is realized in the document category jobs. By registering a project employee to the system, the employee is determined and the corresponding jobs within the online time registration are displayed.

The TimeTracker consists of two parts: the upper part covers recording project effort, working hours/working time and absences of an employee. The lower part covers recording the effort of the jobs by using the stopwatch functionality (red triangle in the job lines) and as a To-Do-List.

Last update: 2019/10/25 en:handbuch:kapitel\_5:5.08.1\_timetracker https://infodesire.net/dokuwiki/doku.php?id=en:handbuch:kapitel\_5:5.08.1\_timetracker&rev=1256656685 14:09

|                         |                               |                            |                                       |          |                  |                |          |                   |            |       | -    |
|-------------------------|-------------------------------|----------------------------|---------------------------------------|----------|------------------|----------------|----------|-------------------|------------|-------|------|
| projectile              | 🔁 - 💭 🗔                       | Clipboard -                | -   🛗 🧭 🗟 🍕   💆 L                     | ogout    | Create           | 💌              | Se       | arch in documents | Category   | ▼ Sea | arch |
| projectile              | Tracking and Recor            | ding 🔻 🧾 Offers            | 🔹 🗐 Projects 🔹 🧾 Invoices             | 🔹 👘 Co   | ontacts 🔻 🤱 Huma | an resources   | 🕶 📔 Adr  | ministration -    |            |       |      |
| 🗙 🔯 Tin                 | neTracker Conner Jane         |                            |                                       |          |                  |                |          |                   |            | [     | ? X  |
|                         | 🔆 드 🌆 🏜 🗋 🗘                   |                            |                                       | ~        | Start tim        | e tracker on I | ogin     |                   |            |       |      |
| 20.10.2009              |                               |                            | ~                                     |          | • 🔍 📃            | ~              |          |                   | <b>~</b> Q |       |      |
| From                    | To Time Job                   | )                          |                                       | =        | Cost unit        |                | Not      | te                |            |       |      |
| τι                      | uesday, 20.10.2009            |                            |                                       | _        |                  |                |          |                   |            |       |      |
| X 08:00 -               | 12:00 = 4:00 h 3              | -4 Project Manag           | ement - 3 Introduction Projecti       | le 🗸     |                  |                | - Q      |                   |            |       |      |
| Σ <sup>0:00 h</sup>     | 4:00 h                        |                            |                                       |          |                  |                |          |                   |            |       |      |
| *                       | = h                           |                            |                                       | ~        |                  |                | - 9      |                   |            |       |      |
| *                       | = h                           |                            |                                       | ~        |                  |                | - 0      |                   |            |       |      |
| * -                     | = h                           |                            |                                       | •        |                  |                | -<br>  Q |                   |            |       |      |
| *                       | = h                           |                            |                                       | ~        |                  |                | - Q      |                   |            |       |      |
| ĒĒ                      |                               |                            |                                       |          |                  |                |          |                   |            |       |      |
|                         | A lab                         |                            | A Customer                            | A Due    |                  | Actual         | △ Ctate  | Time to           |            |       |      |
| number                  | S JOD                         | e Project                  | e Customer                            | time     | time             | time           | State    | completion        |            |       |      |
| 0 3.1-1                 | Introduction<br>Projectile    | Introduction<br>Accounting | TLC Telecommunications<br>Corporation | 01.10.2  | 009 0,00 h       | 4,00 h         |          | % h               |            |       |      |
|                         | 3.1-1 Concept - 3<br>Planning |                            |                                       | 21.10.20 | 009 0,00 h       | 0,00 h         |          | % h               |            |       |      |
| <b>O</b> <sup>3-4</sup> | Project<br>Management         | Introduction<br>Projectile | TLC Telecommunications<br>Corporation | 30.10.20 | 009 8,00 h       | 8,00 h         |          | % h               |            |       |      |

In the To-Do-List all own jobs are listed (for active projects and for advance projects). The times can be recorded to all jobs by using the stopwatch functionality. To start the time recording, click on the clock in the line of the related job (here 3.3-1)

| From To Time Job From To Time Job Cost unit Note:                                                                                                    | ? X |
|----------------------------------------------------------------------------------------------------|-----|
| Image: Start time tracker on login         Image: Start time tracker on login         Image: Start t       | ? × |
| Image: Start time tracker on login         20.10.2009         Image: Start time tracker on login         Image: Start time tracker on login <th></th> |     |
| 20.10.2009     Image: Construction       From     To       Tuesday, 20.10.2009                                                                                                    |     |
| From     Tuesday, 20.10.2009                                                                                                    |     |
| Tuesday, 20.10.2009                                                                                                    |     |
|                                                                                                    |     |
| 8.00 · 12:00 = 4:00 h 3-4 Project Management - 3 Introduction Projectile v                                                                                                    |     |
| $\sum_{n=1}^{\infty} 0.00 \text{ h}$ 4:00 h                                                                                                    |     |
|                                                                                                    |     |
|                                                                                                    |     |
|                                                                                                    |     |
|                                                                                                    |     |
|                                                                                                    |     |
| ⊖ Process         ∩umber           ⊖ Job           ⊖ Project           ⊖ Customer           ⊕ Due         ⊖ Estimated         ⊖ Actual         ⊖ State           ⊤ime to         completion                                                                                                    |     |
| □ 3.1-1 Introduction Introduction TLC Telecommunications 01.10.2009 0,00 h 4,00 h 96 h                                                                                                    |     |
| Ø             Start tracking on 3.1-1               21.10.2009 0,00 h             0,00 h             %             h                                                                                                    |     |
| Image: Project Management     Introduction Projectile     TLC Telecommunications Corporation     30.10.2009     8,00 h     8,00 h                                                                                                    |     |

The timing on this task/job starts now (here at 10:06).

The timing on this task/job is stopped at the same time when the next task/job is booked. (here 3-5)

2025/06/30 05:36

| 🗙 🔯 Tir                  | meTracker Conner J         | ane                                |                                       |                |                              |                            | ? 🗙 |
|--------------------------|----------------------------|------------------------------------|---------------------------------------|----------------|------------------------------|----------------------------|-----|
| ₽₽≯                      | 📩 💶 🗤 🚛 🛛                  | 30                                 |                                       | <b>~</b> Ø     | Start time tracker on        | login                      |     |
| 20.10.2009               |                            |                                    | •                                     | <b>~</b> Q     | ~                            |                            | ▼ Q |
| From                     | To Time                    | Job                                |                                       | Cost u         | nit                          | Note                       |     |
| Tu 🔶                     | uesday, 20.10.2009         |                                    |                                       |                |                              |                            |     |
| X 08:00 -                | 12:00 = 4:00               | h 3-4 Project Manag                | ement - 3 Introduction Projectil      | e 🕶            |                              | <ul> <li>■     </li> </ul> |     |
| × 10:06                  |                            | 3.1-1 Introduction P<br>Accounting | rojectile - 3.1 Introduction          |                |                              | ▼ Q                        |     |
| $\Sigma^{0:00 h}$ $^{k}$ | 4:00 h                     | ,                                  |                                       |                |                              |                            |     |
| * -                      | =                          | h                                  |                                       | ~              |                              | ▼ Q                        |     |
| *                        | =                          | h                                  |                                       | ×              |                              | ✓ Q                        |     |
| *                        | =                          | h                                  |                                       | ~              |                              | ✓ Q                        |     |
| ÐÐ                       |                            |                                    |                                       |                |                              |                            |     |
| ⊖ Process         number | 🔶 Job                      | ⊖ Project                          | ⊖ Customer                            |                | Estimated   Actual<br>e time | ⇔ State Time to completion |     |
| 3.1-1                    | Introduction<br>Projectile | Introduction<br>Accounting         | TLC Telecommunications<br>Corporation | 01.10.2009 0,0 | 0 h 4,00 h                   | % h                        |     |

In the example the second task/job has been started at 10:31 pm, so at this point the timing of the first job/task ends.

| ⊖ Process<br>number | ⊜ Job                         | ⊖ Project                  | ⊖ Customer                            | 🔶 Due<br>time | $\underset{\text{time}}{\ominus} \text{Estimated}$ |        | ⊖ State | Time to<br>completion |
|---------------------|-------------------------------|----------------------------|---------------------------------------|---------------|----------------------------------------------------|--------|---------|-----------------------|
| 3.1-1               | Projectile                    | Introduction<br>Accounting | TLC Telecommunications<br>Corporation | 01.10.2009    | 0,00 h                                             | 4,08 h | 96      | h                     |
| 3-5                 | 3.1-1 Concept - 3<br>Planning | Introduction<br>Projectile | TLC Telecommunications<br>Corporation | 21.10.2009    | 0,00 h                                             | 0,00 h | %       | h                     |
| C Start trac        | cking on 3-5 nent             | Introduction<br>Projectile | TLC Telecommunications<br>Corporation | 30.10.2009    | 8,00 h                                             | 6,10 h | %       | h                     |
|                     |                               |                            |                                       |               |                                                    |        |         |                       |

If you click the clock again, the time recording ends. In the example below 0:25 minutes are recorded for the task/job 3.3-1 Introduction Projectile Afterwards 1:01 hour is booked on the job 3-5 Concept Planning.

| X V TimeTracker Conner Jane                                                    | (*) ×                         |
|--------------------------------------------------------------------------------|-------------------------------|
|                                                                                | V Start time tracker on login |
| 20.10.2009                                                                     | <ul><li>▼ </li></ul>          |
| From To Time Job                                                               | Cost unit Note                |
| Tuesday, 20.10.2009                                                            |                               |
| 08:00 - 10:06 = 2:06 h 3-4 Project Management - 3 Introduction Projectile -    |                               |
| 10:06 - 10:31 = 0:25 h 3.1-1 Introduction Projectile - 3.1 Introduction Accc - |                               |
| X 10:31 - 11:32 = 1:01 h 3-5 3.1-1 Concept - 3 Planning - 3 Introduction Prc 🗸 |                               |
| ∑ <sup>0:00 h</sup> 3:32 h                                                     |                               |

The entry-data can be provided with comments/notes and be saved.

| TimeTracker Conner Jane                                                        |                                                 |
|--------------------------------------------------------------------------------|-------------------------------------------------|
|                                                                                | <ul> <li>Start time tracker on login</li> </ul> |
| 2(Save changes)                                                                |                                                 |
| From To Time Job                                                               | Cost unit Note                                  |
| Tuesday, 20.10.2009                                                            |                                                 |
| 08:00 - 10:06 = 2:06 h 3-4 Project Management - 3 Introduction Projectile -    | V Q Develop new module                          |
| 10:06 - 10:31 = 0:25 h 3.1-1 Introduction Projectile - 3.1 Introduction Accc ~ | Plan new accounting concept                     |
| X 10:31 - 11:32 = 1:01 h 3-5 3.1-1 Concept - 3 Planning - 3 Introduction Prc - | Plan introduction                               |
| Σ <sup>0:00 h</sup> 3:32 h                                                     |                                                 |

## TimeSheet

In the next example you can see, how recording of time/effort, presence and absences is realized in the upper part (TimeSheet). By using the time fields, the time or the total hours can be entered. The first two columns define the starting time (from) and the ending time (to). In the third column the duration is listed, which is the difference between the starting and the ending times. In the last column, the jobs or feature for presence and absences can be chosen and assigned to the time.

In the example below 3:30 hours are recorded for the task project management. Afterwards three hours from 2pm(14:00) are recorded for the job Concept Planning. At the end one hour is recorded to the job Introduction Projectile. For each time entry, additional remarks can be noted by the user.

| X                 | TimeTracke | er Conner J | lane                       |                                  |                 |                    |   | ? 🗙                        |
|-------------------|------------|-------------|----------------------------|----------------------------------|-----------------|--------------------|---|----------------------------|
| <b>1</b>          | * * 🛥      | 1.10 2.10 [ | 0                          |                                  | 👻 📀 🗆 Start tir | ne tracker on logi | n |                            |
| 1 Save            | changes 🗸  |             | ✔ 📱 🔷                      |                                  | ▼ Q             | ~                  |   | ▼ Q                        |
| From              | То         | Time        | Job                        |                                  | Cost unit       |                    | I | Note                       |
|                   | Monday, 1  | 9.10.2009   | )                          |                                  |                 |                    |   |                            |
| $\Sigma^{0:00 h}$ |            | 0:00 h      |                            |                                  |                 |                    |   |                            |
| * 9               | -          | = 3:30      | h 3-4 Project Managemen    | nt - 3 Introduction Projectile 🗸 |                 | ~                  | 9 | Approve project planning   |
| * 14              | -          | =           | h 3-5 3.1-1 Concept - 3 P  | anning - 3 Introduction Prc 💌    |                 | ~                  | 9 | Concept interface exchange |
| *                 | -          | = 1         | h 3.1-1 Introduction Proje | ctile - 3.1 Introduction Accc 🗸  |                 | ~                  | 9 | Introduction accounting    |

After clicking the save button, the system completes the missing data.

| X D TimeTracker Conner Jane                                                    | (?) X                                           |
|--------------------------------------------------------------------------------|-------------------------------------------------|
|                                                                                | <ul> <li>Start time tracker on login</li> </ul> |
| 19.10.2009                                                                     | ▼ Q ▼                                           |
| From To Time Job                                                               | Cost unit Note                                  |
| Monday, 19.10.2009                                                             |                                                 |
| 09:00 - 12:30 = 3:30 h 3-4 Project Management - 3 Introduction Projectile -    | Approve project planning                        |
| 14:00 - 17:00 = 3:00 h 3-5 3.1-1 Concept - 3 Planning - 3 Introduction Prc -   | Concept interface exchange                      |
| 17:00 - 18:00 = 1:00 h 3.1-1 Introduction Projectile - 3.1 Introduction Accc - | ▼ Q Introduction accounting                     |
| Σ <sup>0:00 h</sup> 7:30 h                                                     |                                                 |

After the saving process is finished, the recorded times of the jobs are displayed in the lower part of TimeTracker (to-do list) in the Actual Time column.

## **Recording Times**

In TimeTracker the time can also be recorded later. By using the date element, day for time recording can be changed. In the example below the time for yesterday shall be recorded. The "Previous" function in the date element changes...

2025/06/30 05:36

| X V TimeTracker Conner Jane |                                                 | ? × |
|-----------------------------|-------------------------------------------------|-----|
|                             | <ul> <li>Start time tracker on login</li> </ul> |     |
| 19.10.2009                  |                                                 |     |
| From To TPrevious b         | Cost unit Note                                  |     |
| Monday, 19.10.2009          |                                                 |     |

...the recording date and...

| X D TimeTracker Conner Jane |                                   | ? × |
|-----------------------------|-----------------------------------|-----|
|                             | Start time tracker on login       |     |
| 19.10.2009                  | <ul><li>✓ Q</li><li>✓ Q</li></ul> |     |
| From To Time Job            | Cost unit Note                    |     |
| Monday, 19.10.2009          |                                   |     |
| Σ <sup>0:00 h</sup> 0:00 h  |                                   |     |
| * = h                       |                                   |     |

...subsequent-entries can be made.

| X 🔯 TimeTracker Co        | onner Jane                                               |                  |                       | ? 🗙 |
|---------------------------|----------------------------------------------------------|------------------|-----------------------|-----|
|                           |                                                          | Start time track | ker on login          |     |
| <sup>1</sup> Save changes |                                                          | ▼ @              | ×                     | ▼ Q |
| From To Ti                | ïme Job                                                  | Cost unit        | Note                  |     |
| Monday, 19.10             | 0.2009                                                   |                  |                       |     |
| Σ <sup>0:00 h</sup> 0:    | :00 h                                                    |                  |                       |     |
| *                         | 8 h 3-4 Project Management - 3 Introduction Projectile 🗸 |                  | <ul><li>✓ Q</li></ul> |     |

To change to any date you can use the calendar (date-picker) directly. Clicking on a day...

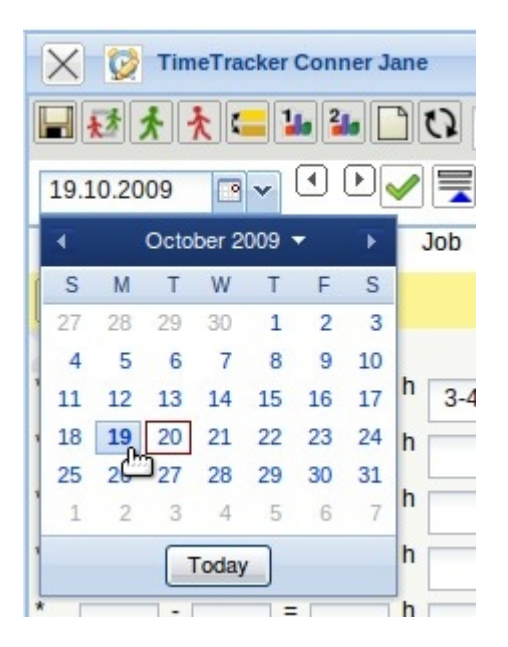

...changes the recording date.

**Note:** Generally, the date can not be recorded randomly. The subsequent-entry-limit and other recording rules are defined in the configuration of the TimeTracker. Furthermore, the time recording can be set manually or by using the action Workflow-Engine.

## **Recording Absences**

Besides project time and working time, absences (holiday, illness, maternity leave, military service...) can also be recorded in the TimeTracker.

In the example below eight hours of holiday/off-time ...

| X DimeTracker Conner Jane      | (?) ×                       |
|--------------------------------|-----------------------------|
|                                | Start time tracker on login |
| 20.10.2009                     | ▼ Q ▼                       |
| From To Time Job               | Cost unit Note              |
| Tuesday, 20.10.2009            |                             |
| 08:00 - 16:00 = 8:00 h Holiday | ▼ Q                         |
| Σ <sup>0:00 h</sup> 8:00 h     |                             |

...on the 20.10.2009 are recorded subsequently.

## Grade of Completion and Remaining Time/Effort

Next to the column Actual time there are two more columns: State and Time to completion. In the State column the percentage (value) can be entered, to the terms the job has been completed. In the column Time to completion, the remaining time or effort for this job/task can be estimated in hours.

| 🗙 😥 Tir              | meTracke     | er Co         | onner J        | ane      |                            |                                       |               |                  |                       |        |     |                 |      | ? 🗙 |
|----------------------|--------------|---------------|----------------|----------|----------------------------|---------------------------------------|---------------|------------------|-----------------------|--------|-----|-----------------|------|-----|
| ₩₹                   | ★ 😑          | 110           | 2              | ) (      | 3                          |                                       | <b>~</b> C    | Start time       | tracker on lo         | gin    |     |                 |      |     |
| 20.10.2009           | •            |               |                | <b>~</b> |                            | ~                                     | ~             | 9                | ~                     |        |     |                 |      | ▼ Q |
| From                 | То           | Т             | ïme            | J        | ob                         |                                       | Co            | ost unit         |                       | No     | ote |                 |      |     |
| Ti                   | uesday,      | 20.1          | 0.2009         | 9        |                            |                                       |               |                  |                       |        |     |                 |      |     |
| X 08:00 -            | 16:00        | = [           | 8:00           | h        | Holiday                    |                                       | ~             |                  |                       | - 0    |     |                 |      |     |
| Σ <sup>0:00 h</sup>  |              | 8             | :00 h          |          |                            |                                       |               |                  |                       |        |     |                 |      |     |
| *                    |              | =             | 1              | h        |                            |                                       | ~             |                  |                       | - @    |     |                 |      |     |
| *                    |              | = [           |                | h        |                            |                                       | ~             |                  |                       | - 0    |     |                 |      |     |
| * -                  |              | =             |                | h        | -                          |                                       | ~             |                  |                       | - 0    |     |                 |      |     |
| *                    |              | =             |                | h        |                            |                                       | ~             |                  |                       |        |     |                 |      |     |
| ÐÐ                   |              |               |                |          |                            |                                       |               |                  |                       |        |     |                 |      |     |
| ⊖ Process     number | ⊜ Jol        | D             |                |          |                            | ⊖ Customer                            | 🔶 Due<br>time | ⊖ Estimated time | ⊖ Actual         time | ⊜ Stat | e   | Time to complet | tion |     |
| 3.1-1                | V Int<br>Pr  | rodu<br>ojec  | uction<br>tile |          | Introduction<br>Accounting | TLC Telecommunications<br>Corporation | 01.10.2009    | 0,00 h           | 4,00 h                | 25     | %   |                 | h    |     |
| 3-5                  | ✓ 3.1<br>Pla | 1-1 (<br>anni | Concep         | ot - 3   | Introduction<br>Projectile | TLC Telecommunications<br>Corporation | 21.10.2009    | 0,00 h           | 0,00 h                |        | %   |                 | h    |     |
| O <sup>3-4</sup>     | V Pr<br>Ma   | ojec          | t<br>gemen     | t        | Introduction<br>Projectile | TLC Telecommunications<br>Corporation | 30.10.2009    | 8,00 h           | 8,00 h                |        | %   | 16              | h    |     |

After saving the estimated time, the system calculates and records either the remaining time/effort or the grade of completion automatically. In the example the grade of completion of 25% for the second job/task estimated. By an actual time of 9h, 25% means an estimated planning time of 36h  $\Rightarrow$  Remaining Time/Effort = 27h.

Nach dem Abspeichern der Werte für die Schätzungen, wird entweder die verbleibende Restdauer

oder der Fertigstellungsgrad vom System automatisch errechnet und eingetragen. Im Beispiel ist für die zweite Aufgabe ein Fertigstellungsgrad von 25% geschätzt worden. Bei einer aktuellen Ist-Zeit von 9h entsprechen 25% einer geschätzten Plandauer von 36h ⇒ Restaufwand = 27h..

| ⊖ Process<br>number | \ominus Job                   | ⊖ Project                  | ⊖ Customer                            |            | ⊖ Estimated time | ⊖ Actual time | ⊜ Stat | e  | Time to<br>complet | tion |
|---------------------|-------------------------------|----------------------------|---------------------------------------|------------|------------------|---------------|--------|----|--------------------|------|
| O <sup>3.1-1</sup>  | Introduction<br>Projectile    | Introduction<br>Accounting | TLC Telecommunications<br>Corporation | 01.10.2009 | 0,00 h           | 4,00 h        | 25     | %  | 12                 | h    |
| O <sup>3-5</sup>    | 3.1-1 Concept - 3<br>Planning | Introduction<br>Projectile | TLC Telecommunications<br>Corporation | 21.10.2009 | 0,00 h           | 0,00 h        |        | %  |                    | h    |
| O <sup>3-4</sup>    | Project<br>Management         | Introduction<br>Projectile | TLC Telecommunications<br>Corporation | 30.10.2009 | 8,00 h           | 0,00 h        | 33,33  | 96 | 16                 | h    |

Bei der vierten Aufgabe ist bei der Ist-Zeit von 11h ein Restaufwand von 26h geschätzt worden. Die Aufgabe wird (nach dieser Schätzung) also 11h + 26h = 37h dauern und das macht bei der aktuellen Ist-Zeit einen Fertigstellungsgrad von 29,73%.

Anmerkung: Dieser lineare Zusammenhang zwischen Fertigstellungsgrad und Restaufwand geht von der Vereinfachung aus, dass die erste Hälfe genauso lange dauert wie die zweite Hälfte. Der Administrator kann im Administrationsmenü diesen linearen Zusammenhang auch unterbinden.

In der ToDo-Liste können die Arbeitspakete auch abgeschlossen werden. Diese Rückmeldung ist wichtig für das Auswertungssystem (Statusinformation) und hält die ToDo-Liste übersichtlich. Ein Arbeitspaket wird abgeschlossen, wenn der Benutzer mit der Maus auf das grüne Häkchen klickt und den Dialog bestätigt.

| ⊖ Process<br>number | ⇔ Job                         | ⊖ Project                  | ⇔ Customer                            | . ⊜ Due<br>time | ⊖ Estimated<br>time |        | ⊜ Stat | е | Time to<br>complet | ion |
|---------------------|-------------------------------|----------------------------|---------------------------------------|-----------------|---------------------|--------|--------|---|--------------------|-----|
| O <sup>3.1-1</sup>  | Introduction<br>Projectile    | Introduction<br>Accounting | TLC Telecommunications<br>Corporation | 01.10.2009      | 0,00 h              | 4,00 h | 25     | % | 12                 | h   |
| O <sup>3-5</sup>    | 3.1-1 Concept - 3<br>Planning | Introduction<br>Projectile | TLC Telecommunications<br>Corporation | 21.10.2009      | 0,00 h              | 0,00 h | 80     | % | 0                  | h   |
| O <sup>3-4</sup>    | Close job 3-5                 | Introduction<br>Projectile | TLC Telecommunications<br>Corporation | 30.10.2009      | 8,00 h              | 0,00 h | 33,33  | % | 16                 | h   |

Nach dem Abschließen eines Arbeitspaketes ...

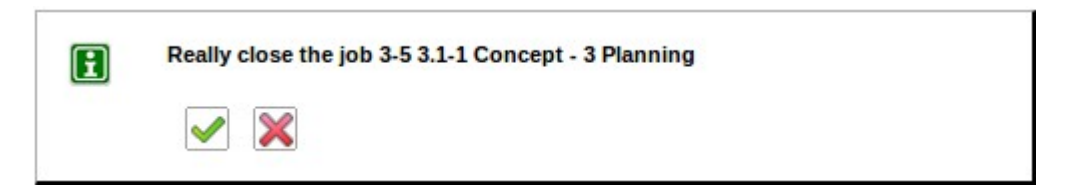

... ist die Aufgabe schreibgeschützt, der Fertigstellungsgrad wird auf 100% gesetzt und am nächsten Tag wird das Arbeitspaket aus der ToDo-Liste vom System entfernt.

| ⊖ Process<br>number | ⊜ Job                           | ⊖ Project                  | ⊖ Customer                            |            | ⊖ Estimated<br>time | ⊖ Actual time | ⊜ State | Tim | ne to<br>npleti | ion |
|---------------------|---------------------------------|----------------------------|---------------------------------------|------------|---------------------|---------------|---------|-----|-----------------|-----|
| 3.1-1               | Introduction<br>Projectile      | Introduction<br>Accounting | TLC Telecommunications<br>Corporation | 01.10.2009 | 0,00 h              | 4,00 h        | 25 9    | 6   | 12              | h   |
| 3-5                 | X 3.1-1 Concept - 3<br>Planning | Introduction<br>Projectile | TLC Telecommunications<br>Corporation | 21.10.2009 | 0,00 h              | 0,00 h        | 100%    | 0h  |                 |     |
| O 3-4               | Project<br>Management           | Introduction<br>Projectile | TLC Telecommunications<br>Corporation | 30.10.2009 | 8,00 h              | 0,00 h        | 33,33 9 | 6   | 16              | h   |

Das Arbeitspaket kann von Benutzern mit entsprechender Berechtigung wieder geöffnet werden (Ist-Ende im Arbeitspaket leeren).

Aus der ToDo-Liste kann (bei entsprechender Berechtigung) auch auf die Arbeitspakete oder Projekte verlinkt werden ...

Last update: 2019/10/25 en:handbuch:kapitel\_5:5.08.1\_timetracker https://infodesire.net/dokuwiki/doku.php?id=en:handbuch:kapitel\_5:5.08.1\_timetracker&rev=1256656685 14:09

| ⊖ Process<br>number | \ominus Job                   | ⊖ Project                  | ⊖ Customer                            |            | ⊖ Estimated<br>time | ⊖ Actual<br>time | ⊜ Stat | 9    | Time to<br>comple | tion      |
|---------------------|-------------------------------|----------------------------|---------------------------------------|------------|---------------------|------------------|--------|------|-------------------|-----------|
| 3.1-1               | Introduction<br>Projectile    | Introduction<br>Accounting | TLC Telecommunications<br>Corporation | 01.10.2009 | 0,00 h              | 4,00 h           | 25     | %    | 12                | h         |
| 3-5                 | 3.1-1 Concept - 3<br>Planning | Introduction<br>Projectile | TLC Telecommunications<br>Corporation | 21.10.2009 | 0,00 h              | 0,00 h           | 100%   |      | Oh                |           |
| O 3-4               | Project<br>Management         | Introduction<br>Projectile | TLC Telecommunications<br>Corporation | 30.10.2009 | 8,00 h              | 0,00 h           | 33,33  | %    | 16                | h         |
| O <sup>3-4</sup>    | Project<br>Management         | Introduction<br>Projectile | TLC Telecommunications<br>Corporation | 30.10.2009 | 8,00 h              | 0,00 h           | 3      | 3,33 | 3,33 %            | 3,33 % 16 |

... um beispielsweise Arbeitsanweisungen oder Informationen zur Aufgabe einzusehen.

## **Recording Working Times**

Im TimeTracker können auch Arbeitszeiten (beispielsweise für die Verwaltung von Gleitzeitständen) verwaltet werden. Im folgenden Beispiel werden zunächst 7:00h Projektzeiten auf die Aufgabe Projektleitung und Konzeptgespräche erfasst. Anschließend wird von 8:30 bis 17:30 Arbeitszeit ("Kommen und Gehen") und eine Pause zwischen 13:30 und 14:15 Uhr definiert.

| TimeTracker Conner Jane                                                                                                    |                            | ? 🗙      |
|----------------------------------------------------------------------------------------------------|----------------------------|----------|
| Please confirm overwrite                                                                                                    |                            |          |
| Period 13:30-14:15 will be overwritten                                                                                                    | Start time tracker on loni |          |
|                                                                                                    |                            |          |
|                                                                                                    | × Q *                      | × Q      |
| From To Time Job                                                                                                    | Cost unit                  | Note     |
| Tuesday, 20.10.2009                                                                                                    |                            |          |
| ∑ <sup>0:00 h</sup> 0:00 h                                                                                                    |                            |          |
| * Figure 1 and 1 and 1 a | ×                          | <u>Q</u> |
| * 830 - 1730 = h Come and leave ~                                                                                                    | ×                          |          |
| * 1330 - 1415 = h Break                                                                                                    | ·                          |          |

### Nach Bestätigung der Warnung ...

| TimeTracker Conner J                         | TimeTracker Conner Jane                                 |                                                 |  |  |  |  |  |  |  |
|----------------------------------------------|---------------------------------------------------------|-------------------------------------------------|--|--|--|--|--|--|--|
| 🖬 🛃 📩 🐂 🐛 👪 👪                                | 0                                                       | <ul> <li>Start time tracker on login</li> </ul> |  |  |  |  |  |  |  |
| 20.10.2009                                   |                                                         | ▼ Q ▼ Q                                         |  |  |  |  |  |  |  |
| From To Time                                 | Job                                                     | Cost unit Note                                  |  |  |  |  |  |  |  |
| Tuesday, 20.10.2009                          | 9                                                       |                                                 |  |  |  |  |  |  |  |
| × 08:00 <sup>-</sup> 13:30 <sup>=</sup> 5:30 | h 3-5 3.1-1 Concept - 3 Planning - 3 Introduction Prc 🗸 | ▼ Q                                             |  |  |  |  |  |  |  |
| X 08:30 - 13:30 = 5:00                       | h Come and leave 🗸                                      |                                                 |  |  |  |  |  |  |  |
| X 13:30 - 14:15 = 0:45                       | h Break 🗸                                               |                                                 |  |  |  |  |  |  |  |
| X 14:15 - 17:30 = 3:15                       | h Come and leave                                        |                                                 |  |  |  |  |  |  |  |
| X 14:15 - 15:00 = 0:45                       | h 3-5 3.1-1 Concept - 3 Planning - 3 Introduction Prc 🗸 |                                                 |  |  |  |  |  |  |  |
| Σ <sup>8:15 h</sup> 6:15 h                   |                                                         |                                                 |  |  |  |  |  |  |  |

... vervollständigt das System wieder das TimeSheet. Aus den 7:00h Projektzeit sind 6:30h geworden, da der Benutzer eine Pause von 13:30 bis 14:15 definiert hat. Die Arbeitszeit beträgt 8:15h.

## **Chart Evaluations**

### Time Log - Employee Occupation

Im TimeTracker kann jeder Mitarbeiter für sich selbst und einen frei definierbaren Zeitraum Auswertungen erzeugen. Im Beispiel werden die Zeitnachweise aufgerufen, ...

| X V TimeTracker Conner Jane |                             |            |
|-----------------------------|-----------------------------|------------|
|                             | Start time tracker on login |            |
| 20.10.2009                  |                             | <b>~</b> Q |

... der Betrachtungszeitraum eingeschränkt und ggf. das Ausgabeformat ausgewählt ...

| Employee chart 4 Emplo | yee chart                                     |   |
|------------------------|-----------------------------------------------|---|
| Chart period           | Current month                                 | * |
| Start                  | 01.10.2009 📑 🗸                                |   |
| End                    | 31.10.2009 📑 🗸                                |   |
| Display                | 1                                             | ~ |
|                        | E CHART<br>CSV<br>HTML<br>B PDF<br>RTF<br>RTF |   |

... und die Auswertung generiert.

🗙 🗋 Dateien

### Zeitnachweise

| Arbeitspaket                  | Projekt                 | Mitarbeiter  | Tätigkeit            | lst [h] | Ist-Beginn                                                                                                    | lst-Ende   |
|-------------------------------|-------------------------|--------------|----------------------|---------|----------------------------------------------------------------------------------------------------|------------|
| 2-1 Interne Organisation      | 2 Entwicklung           | Schaub Peter | Allgemeine Tätigkeit | 5,00    | 01.07.2009                                                                                                    | 01.07.2009 |
|                               | 2 Entwicklung           |              |                      | 5,00    |                                                                                                    |            |
| 3-1 Projektleitung            | 3 Entwicklung           | Schaub Peter | Projektleitung       | 4,52    | 08.07.2009                                                                                                    | 09.07.2009 |
|                               | 3 Entwicklung           |              |                      | 4,52    |                                                                                                    |            |
| 3.1-1 Spezifikation           | 3.1 Konzeption          | Schaub Peter | Analyse              | 2,00    | 01.07.2009                                                                                                    | 01.07.2009 |
|                               | 3.1 Konzeption          |              |                      | 2,00    |                                                                                                    |            |
| 4-1 Projektleitung            | 4 Einführung Projectile | Schaub Peter | Projektleitung       | 10,00   | 07.07.2009                                                                                                    | 09.07.2009 |
|                               | 4 Einführung Projectile |              |                      | 10,00   | and the second second s |            |
| 4.1-1 Konzeptgespräche        | 4.1 Planung             | Schaub Peter | Beratung             | 3,02    | 08.07.2009                                                                                                    | 09.07.2009 |
| 4.1-2 Pflichtenheft erstellen | 4.1 Planung             | Schaub Peter | Analyse              | 1,00    | 08.07.2009                                                                                                    | 08.07.2009 |
|                               | 4.1 Planung             |              |                      | 4,02    |                                                                                                    |            |
|                               | Summe                   |              |                      | 25,53   |                                                                                                    |            |

#### Einzelnachweise

| Datum      | Dauer | Projekt                 | Arbeitspaket                  | Tätigkeit            | Mitarbeiter  | Bernerkung                        |
|------------|-------|-------------------------|-------------------------------|----------------------|--------------|-----------------------------------|
| 01.07.2009 | 5,00  | 2 Entwicklung           | 2-1 Interne Organisation      | Allgemeine Tätigkeit | Schaub Peter |                                   |
| 01.07.2009 | 2,00  | 3.1 Konzeption          | 3.1-1 Spezifikation           | Analyse              | Schaub Peter |                                   |
| 07.07.2009 | 8,00  | 4 Einführung Projectile | 4-1 Projektleitung            | Projektleitung       | Schaub Peter |                                   |
| 08.07.2009 | 3,50  | 3 Entwicklung           | 3-1 Projektleitung            | Projektleitung       | Schaub Peter | Projektplanung abstimmen          |
| 08.07.2009 | 3,00  | 4.1 Planung             | 4.1-1 Konzeptgespräche        | Beratung             | Schaub Peter | Konzeption Exchange-Schnittstelle |
| 08.07.2009 | 1,00  | 4.1 Planung             | 4.1-2 Pflichtenheft erstellen | Analyse              | Schaub Peter | Anpassung                         |
| 09.07.2009 | 1,02  | 3 Entwicklung           | 3-1 Projektleitung            | Projektleitung       | Schaub Peter | Entwicklung neues Modul           |
| N9 N7 2009 | 200   | 4 Einführung Projectile | 4-1 Prniektleitunn            | Projektleitung       | Schauh Peter | Olanung für Einführung Gonsult    |

Diese Auswertung liefert eine Übersicht über die Projektleistungen der Mitarbeiter und die Auflistung der einzelnen Tätigkeiten mit den Bemerkungen aus der Zeiterfassung.

### Time Sheet - Daily tracked time chart

Das nächste Beispiel zeigt die Auswertung "Stundenzettel".

| X ImeTracker Conner Jane |                             |            |
|--------------------------|-----------------------------|------------|
|                          | Start time tracker on login |            |
| 05.10.2009               | <ul> <li>Q</li> </ul>       | <b>~</b> Q |

Diese Auswertung liefert eine Übersicht über die Projektleistungen und Arbeitszeiten der Mitarbeiter im ausgewählten Zeitintervall. Die Projektleistungen basieren auf den Erfassungsdaten im TimeTracker für die Arbeitspakete der Mitarbeiter.

### Report\_DailyTrackedTime

#### Conner, Jane Personnel Number 123

| Date       | Weekday   | Times       | JobName                        | Job                            | EstimatedWorkingTimeTotal[h] | ActualWorkingTimeTotal[h] | Difference[h] | Note  |
|------------|-----------|-------------|--------------------------------|--------------------------------|------------------------------|---------------------------|---------------|-------|
| Total      | Total     | Total       | Total                          | Total                          | Total                        | Total                     | Total         | Total |
| 01.10.2009 | Thursday  | 08:00-13:00 | 3 - Project Management         | 3-4 Project Management         |                              | 5,00                      |               |       |
|            |           | 13:00-15:00 | 3 - 3.1-1 Concept - 3 Planning | 3-5 3.1-1 Concept - 3 Planning |                              | 2,00                      |               |       |
|            |           |             |                                |                                | 8,00                         | 7,00                      | -1,00         |       |
| 02.10.2009 | Friday    | 08:00-17:00 | 3 - Customizing                | 3-6 Customizing                |                              | 9,00                      |               |       |
|            |           |             |                                |                                | 8,00                         | 9,00                      | 1,00          |       |
| 03.10.2009 | Saturday  |             |                                |                                | 0,00                         | 0,00                      | 0,00          |       |
| 04.10.2009 | Sunday    |             |                                |                                | 0,00                         | 0,00                      | 0,00          |       |
| 05.10.2009 | Monday    | 09:00-13:00 | 3 - Project Management         | 3-4 Project Management         |                              | 4,00                      |               |       |
|            |           | 14:00-20:00 | 3 - 3.1-1 Concept - 3 Planning | 3-5 3.1-1 Concept - 3 Planning |                              | 6,00                      |               |       |
|            |           |             |                                |                                | 8,00                         | 10,00                     | 2,00          |       |
| 06.10.2009 | Tuesday   | 08:00-16:00 | Sickness                       |                                |                              | 8,00                      |               |       |
|            |           |             |                                |                                | 8,00                         | 8,00                      | 0,00          |       |
| 07.10.2009 | Wednesday | 08:00-16:00 | 3 - Project Management         | 3-4 Project Management         |                              | 8,00                      |               |       |
|            |           | 16:00-19:30 | 3 - Customizing                | 3-6 Customizing                |                              | 3,50                      |               |       |
|            |           |             |                                |                                | 8,00                         | 11,50                     | 3,50          |       |
| 08.10.2009 | Thursday  | 09:00-12:30 | 3 - Introduction Projectile    | 3.1-1 Introduction Projectile  |                              | 3,50                      |               |       |
|            |           | 14:00-17:00 | 3 - Project Management         | 3-4 Project Management         |                              | 3,00                      |               |       |
|            |           |             |                                |                                | 8,00                         | 6,50                      | -1,50         |       |
| 09.10.2009 | Friday    | 08:00-12:00 | 3 - Customizing                | 3-6 Customizing                |                              | 4,00                      |               |       |
|            |           | 12:30-18:00 | 3 - 3.1-1 Concept - 3 Planning | 3-5 3.1-1 Concept - 3 Planning |                              | 5,50                      |               |       |
|            |           |             |                                |                                | 8,00                         | 9,50                      | 1,50          |       |
| Total      |           |             |                                |                                | 56,00                        | 61,50                     | 5,50          |       |

Chart for interval:

Planned time [h] Tracked time [h] Balance 01.10.2009 - 09.10.2009 56,00 61,50 5,50 Last

update: 2019/10/25 en:handbuch:kapitel\_5:5.08.1\_timetracker https://infodesire.net/dokuwiki/doku.php?id=en:handbuch:kapitel\_5:5.08.1\_timetracker&rev=1256656685 14:09

| Vacation taken                 | 0,00 (h)               |  |  |
|--------------------------------|------------------------|--|--|
|                                | 0,00 Day(s)            |  |  |
| Days off due to sickness       | 8,00 (h)               |  |  |
|                                | 1,00 Day(s)            |  |  |
| Chart interval begin date:     | 01.10.2009             |  |  |
| Flextime balance (old):        | Does not use contracts |  |  |
| Vacation entitlement (old):    | Does not use contracts |  |  |
| Chart interval end date:       | 09.10.2009             |  |  |
| Flextime balance (new):        | Does not use contracts |  |  |
| Vacation entitlement (new):    | Does not use contracts |  |  |
| Time stamp chart creation      | 21.10.2009             |  |  |
| Time tracking restriction date | 01.09.2009             |  |  |
|                                |                        |  |  |

### SumTrackedTime

| Project                     | Job                            | JobTimeSum |
|-----------------------------|--------------------------------|------------|
| 3 Introduction Projectile   | 3-4 Project Management         | 20,00      |
| 3 Introduction Projectile   | 3-6 Customizing                | 16,50      |
| 3 Introduction Projectile   | 3-5 3.1-1 Concept - 3 Planning | 13,50      |
| 3.1 Introduction Accounting | 3.1-1 Introduction Projectile  | 3,50       |
|                             |                                | 53,50      |

Anmerkung: Die im TimeTracker hinterlegten Auswertungen sind vom Administrator konfigurierbar.

From: https://infodesire.net/dokuwiki/ - **Projectile-Online-Handbuch** 

Permanent link: https://infodesire.net/dokuwiki/doku.php?id=en:handbuch:kapitel\_5:5.08.1\_timetracker&rev=1256656685

Last update: 2019/10/25 14:09

×